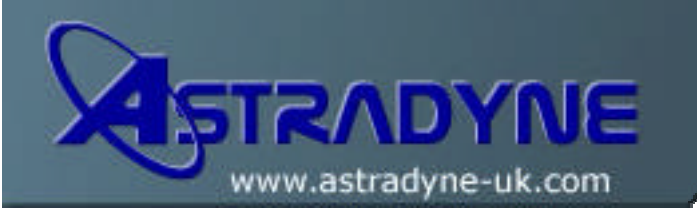

# **Technical Document**

| Document No:     | 04-01004                              |
|------------------|---------------------------------------|
| Document Title:  | Producing Rack Configuration Listings |
| Category:        | Hints, Tips & FAQ                     |
| Functional Area: | Operating System                      |
| OS/400 Release:  |                                       |

## **Document Description:**

Occasionally, your hardware supplier or systems support provider will ask you to produce a system rack listing and to send it to them. A rack listing is, as the name suggests, a configuration map of the system units that go to make up your AS/400 or iSeries system.

However, when producing a rack listing it usually beneficial to produce a number of reports in order to give the supplier or support provider all the relevant information. Generally I produce the following reports when asked for a rack listing:

- a) Full Software Listing
- b) Software Licence Information
- c) Disk Configuration and Protection Information
- d) Rack Configuration Map

To produce a listing of all installed software products, i.e. Operating System, Licensed Products, etc, type the following command and then press the Enter key:

#### DSPSFWRSC OUTPUT(\*PRINT)

To produce a listing of all software license information, type the following command and then press the Enter key:

### WRKLICINF OUTPUT(\*PRINT)

To produce a report detailing your DASD configuration and protection information, type the following command and then press the Enter key:

#### WRKDSKSTS OUTPUT(\*PRINT) RESET(\*YES)

To produce the rack configuration report you need to use the System Service Tools (SST). Type the following command and then press the Enter key:

Once the System Service Tools (SST) have started, perform the following steps:

- a) Select option "1" to Start a Service Tool
- b) Select option "7" for the Hardware Service Manager
- c) Press F6 to Print Configuration
- d) Specify the "Format" as 1=132 characters width
- e) Specify the "Sort by" as 1=Location
- f) Press Enter
- g) Exit from SST